#### 同济大学到款订阅设置指南 1. 登录财务综合服务系统,进入"高级财务查询"→"到款订阅设置"界面。 财务处 综合信息门户 我的项目查询 $\Rightarrow$ 我的收入查询 ᢙ 系统导航 ▲ 我的收费查询 Q 高级财务查询 一、财务综合服务系 ☑ 预约报账 我的借款查询 ♦ 由于服务系统软件 **项目授权** 问题。 360浏览器设置 我的到款查询 $\diamond$ 🧧 360安全浏览器 8.1 ▶ 收费管理 ← C ☆ Ohttp://tjcw 到款订阅设置 ٨ 🏡 收藏 🕆 💼 🖬 🖷 📑 - Sk 票据管理 ∧ □ 禁屋湖城 ■ ♦ 我的财务信息 二、预约报销单打印 预开票据 我的历史酬金 预约成功后,正常 ٨ 🔓 缴费平台 签字(盖章): ٨ 系统留言 全面预算 单位公章 经办人 \_\_ $\diamond$ 系统设置 ☆ 个人信息维护

2. 订阅设置

设置选择方式、订阅截止时间、金额区间、来款单位等订阅信息(手机号和 电子邮件不可编辑,可在"个人信息维护"中修改),点击"保存"。若执 行成功,则该条订阅记录将显示在"我的订阅"中。

| 1     |              |          | 订阅设置    |             |             |
|-------|--------------|----------|---------|-------------|-------------|
| *选择方式 | ◎短信 ◎邮件 ◉短信+ | 邮件       | 手机号     | Sec. 1      | 80.02       |
| 电子邮件  | 2            |          | *订阅截止时间 | 2018-01-24  |             |
| 金额区间  | 100          | 100000   | *来款单位   | 上海汽车集团      | 股份有限公司      |
| 。 🕌   |              |          | 我的订阅    |             |             |
| , 🖌   |              |          | 我的订阅    |             |             |
|       | 1号 由乙酮件      | 华泽古书 江阔巷 | untia 4 |             | <b>立构结合</b> |
| 序号 手机 | 1号 电子邮件      | 发送方式订阅截  | 止时间     | <b>脸额区间</b> | 来款单位        |
|       |              |          |         |             |             |
|       |              |          |         |             |             |
|       |              |          |         |             |             |

同济大学到款订阅设置指南 | 2018-03-01

| *选择方式             | ◎短信  ●邮件  ●短信 | 言+邮件                   | 手机号        | //        |         |
|-------------------|---------------|------------------------|------------|-----------|---------|
| 电子邮件              | 2010330002    |                        | **TXA#+++间 | 2018-01-3 | 24      |
| 金额区间              | 100           | <b>提示信息</b><br>✓ 执行成功. | ×          | 上海汽车集     | 团股份有限公司 |
| 保存 人 个            | 清空            |                        | 8          |           |         |
|                   |               |                        |            |           |         |
| ) 刷新              |               |                        | 2          |           |         |
| O<br>)刷新<br>序号 手机 | 号电子邮件         | 确认                     | -          | 金额区间      | 来数单位    |

| 1           |                |        | រា         | 阅设置     |             |              |
|-------------|----------------|--------|------------|---------|-------------|--------------|
| *选择方式       | ◎短信  ◎邮件       | ◉短信+邮件 |            | 手机号     | A           |              |
| 电子邮件        | ALL ALL BURGER |        |            | *订阅截止时间 | 2018-01-24  |              |
| 金额区间        | 100            |        | 1000000    | *来款单位   | 上海汽车集团      | 股份有限公司       |
| ◆ 保存 へ<br>♪ | 清空             |        | 我          | 的订阅     |             |              |
| ⊖刷新         |                |        |            |         |             |              |
| 序号 手机号      | き 电子邮          | 件 发送方: | 式 订阅截1     | 上时间     | 金额区间        | 来款单位         |
| 2           | 30.020.20      | 短信+邮件  | 2018-01-24 |         | 100-1000000 | 上海汽车集团股份有限公司 |
| ▲ 取消订阅 ▲    | 删除 个修改         |        |            |         |             |              |

- 3. 订阅管理
  - a) 取消订阅

选中一条订阅,点击"取消订阅",则该条订阅不再有效,发送方式将变更为"取消发送"。

| 1        |                      |                | 订阅设置     |             |              |
|----------|----------------------|----------------|----------|-------------|--------------|
| *选择方式    | ◎短信 ◎邮件 ●短信          | 言+邮件           | 手机号      | Sec.        | 88.02<br>    |
| 电子邮件     |                      |                | *订阅截止时间  | 2018-01-2   | 4            |
| 金额区间     | 100                  | 10000          | 00 *来款单位 | 上海汽车集       | 团股份有限公司      |
|          | 清空                   |                | 我的订阅     |             |              |
| 序号 手柱    | 机号 电子邮件              | 发送方式订          | 國截止时间    | 金额区间        | 来款单位         |
| 1000     | S & 1 (5/6) (240) [2 | 短信+邮件 2018-01- | 24 1     | .00-1000000 | 上海汽车集团股份有限公司 |
| 1.取消订阅 ^ | 制除 ^ 修改              |                |          |             |              |

| 1                                                                                                    |               |      | 订阅设置       |      |            |              |
|----------------------------------------------------------------------------------------------------|---------------|------|------------|------|------------|--------------|
| *选择方式                                                                                                    | ◎短信 ◎邮件 ●短信+曲 | 件    | 手机号        |      | A.S. S.    | 30.67<br>    |
| 电子邮件                                                                                                    | 10 13. 18 (MA |      | *订阅截止      | 时间   | yyyy-mm-do | ł            |
| 金额区间                                                                                                    |               |      | *来款单位      | L    |            |              |
| <ul> <li>▲ 保存 ▲</li> <li>▲</li> <li>●</li> <li>●</li> <li></li></ul> | 静空            |      | 我的订阅       |      |            |              |
| 序号 手机号                                                                                                    | 电子邮件          | 发送方式 | 订阅截止时间     | 金    | 额区间        | 来款单位         |
| 2                                                                                                    |               | 取消发送 | 2018-01-24 | 100- | 1000000    | 上海汽车集团股份有限公司 |
| ▲ 取消订阅 ▲ 日                                                                                                    | 删除 🚺 ^ 修改     |      | _          |      |            |              |

#### b) 删除

# 选中一条订阅,点击"删除",则将该条订阅从"我的订阅"中删去。

| 1                                                                                                    |                                                     |              | 订阅设置     |             |              |
|----------------------------------------------------------------------------------------------------|-----------------------------------------------------|--------------|----------|-------------|--------------|
| *选择方式                                                                                                    | <ul> <li>●短信</li> <li>●邮件</li> <li>●短信+曲</li> </ul> | <b>阝</b> 件   | 手机号      | A           |              |
| 电子邮件                                                                                                    |                                                     |              | *订阅截止时间  | 2018-01-25  |              |
| 金额区间                                                                                                    | 500                                                 | 10000        | 00 *来款单位 | 上海汽车集团      | 股份有限公司       |
| <ul> <li>▲ 保存 ▲</li> <li>▲</li> <li>●</li> <li>●</li> <li></li></ul> | 清空                                                  |              | 我的订阅     |             |              |
| 序号 手机号                                                                                                    | 电子邮件                                                | 发送方式订阅       | 截止时间     | 金额区间        | 来款单位         |
| 2                                                                                                    |                                                     | 短信 2018-01-2 | 5        | 500-1000000 | 上海汽车集团股份有限公司 |
| • 取消订阅 •                                                                                                    | <b>删除へ 修改</b>                                       |              |          |             |              |

| 1                         |                         | 订阅设置          |            |      |  |
|---------------------------|-------------------------|---------------|------------|------|--|
| *选择方式                     | ●短信 ◎邮件 ◎短信+邮件          | 手机号           | -0.45.80   |      |  |
| 电子邮件                      | ALC: NOTE: THE PARTY OF | *:T网##:1Fort间 | 2018-01-25 |      |  |
| 金额区间                      | 500<br>500<br>✓ 执行成功.   | ×             | 上海汽车集团股份有  | 有限公司 |  |
| ~ 保存 ~                    | 清空                      |               |            |      |  |
| •                         |                         |               |            |      |  |
| ら刷新                       |                         |               |            |      |  |
| 序号 手机号                    | 电子邮件 确认                 | 金             | 該额区间       | 来款单位 |  |
| <ul> <li>取消订阅 </li> </ul> |                         |               |            |      |  |

| /     |      |              | ប         | 阅设置     |           |         |
|-------|------|--------------|-----------|---------|-----------|---------|
| *选择方式 | و،   | 短信 ◎邮件 ◎短信+邮 | 件         | 手机号     | dia an    |         |
| 电子邮件  | S.). | 1.30802      |           | *订阅截止时间 | 2018-01-2 | 5       |
| 金额区间  |      | 500          | 1000000   | *来款单位   | 上海汽车集     | 团股份有限公司 |
| 刷新    |      |              | 我         | 的订阅     |           |         |
| 副新    |      |              | 我         | 出711月3  |           |         |
| 序号    | 手机号  | 电子邮件         | 发送方式订阅截止的 | 时间 金    | 额区间       | 来數单位    |
|       |      |              |           |         |           |         |
|       |      |              |           |         |           |         |
|       | Υ    | 1            |           |         |           |         |

### c) 修改

选中一条订阅,点击"修改",该条订阅的信息将显示在"订阅设置"中。 对相关设置进行修改后,点击"保存",则系统将保存对该条订阅的修改。

| 1                  |                                            |      | 订阅设置       |             |              |
|--------------------|--------------------------------------------|------|------------|-------------|--------------|
| *选择方式              | ◎短信 ◎邮件 ◉短信+日                              | 邮件   | 手机号        | a second    | 1010         |
| 电子邮件               | 2012-22-22-22-22-22-22-22-22-22-22-22-22-2 |      | *订阅截止      | 时间 yyyy-mm  | -dd          |
| 金额区间               |                                            |      | *来款单位      |             |              |
| <mark>へ保存</mark> へ | <u>清空</u>                                  |      | 我的订阅       |             |              |
| 序号 手机号             | 电子邮件                                       | 发送方式 | 订阅截止时间     | 金额区间        | 来款单位         |
| 2                  | S. 151 241123                              | 取消发送 | 2018-01-24 | 100-1000000 | 上海汽车集团股份有限公司 |
| • 取消订阅 •           |                                            |      |            |             |              |

| 1                                                                                                    |              |      | បា         | 词设置     |            |              |
|----------------------------------------------------------------------------------------------------|--------------|------|------------|---------|------------|--------------|
| *选择方式                                                                                                    | ●短信 ○邮件 ◎短信: | +邮件  |            | 手机号     | 2.5        |              |
| 电子邮件                                                                                                    | San San      |      |            | *订阅截止时间 | 2018-01-25 |              |
| 金额区间                                                                                                    | 500          |      | 1000000    | *来款单位   | 上海汽车集团     | 股份有限公司       |
| <ul> <li>▲ 保存</li> <li>▲</li> <li>▲</li> <li>→</li> <li>▲</li> <li>→</li> <li>▲</li> <li>→</li> <li>▲</li> <li>→</li> <li>▲</li> <li>→</li> <li>▲</li> <li>→</li> <li>▲</li> <li>→</li> <li>▲</li> <li>→</li> <li>▲</li> <li>▲<!--</th--><th>清空</th><th></th><th>我</th><th>的订阅</th><th></th><th></th></li></ul> | 清空           |      | 我          | 的订阅     |            |              |
| 序号 手机                                                                                                    | 号 电子邮件       | 发送方式 | 订阅截止       | 时间      | 金额区间       | 来款单位         |
| 411.43                                                                                                    | S. 158 30 12 | 取消发送 | 2018-01-24 | 10      | 0-1000000  | 上海汽车集团股份有限公司 |
|                                                                                                    |              |      |            |         |            |              |
| ▲ 取消订阅 ▲                                                                                                    | 删除   ^ 修改    |      |            |         |            |              |

同济大学到款订阅设置指南|2018-03-01

|                                                                                                    |                                                                                                    | Ü.                                    | 「阅设置                                                                                                    |                    |                |
|----------------------------------------------------------------------------------------------------|----------------------------------------------------------------------------------------------------|---------------------------------------|----------------------------------------------------------------------------------------------------|--------------------|----------------|
| *选择方式                                                                                                    | ●短信 ●邮件 ●短伯                                                                                                    | 信+邮件                                  | 手机号                                                                                                    | ( Alassa           |                |
| 电子邮件                                                                                                    | 1010183801022                                                                                                    |                                       | **TXN##: Hert间                                                                                                    | 2018-01-2          | 25             |
| 金额区间                                                                                                    | 500                                                                                                    | 提示信息                                  | × 77                                                                                                    | 上海汽车集              | 团股份有限公司        |
|                                                                                                    |                                                                                                    | ✓ 执行成功.                               |                                                                                                    |                    |                |
| ▲ 保存 ▲                                                                                                    | 清空                                                                                                    |                                       |                                                                                                    |                    |                |
| •                                                                                                    |                                                                                                    |                                       |                                                                                                    |                    |                |
| 3刷新                                                                                                    |                                                                                                    |                                       |                                                                                                    |                    |                |
| 序号 手机号                                                                                                    | 电子邮件                                                                                                    | 确认                                    |                                                                                                    | 金额区间               | 来款单位           |
| 111                                                                                                    | Shi ya a shi wa shi ku sa                                                                                                    | 2018-01-25                            | 5                                                                                                    | 00-1000000         | 上海汽车集团股份有限公司   |
| 和前门间                                                                                                    | 删除 个 修改                                                                                                    |                                       |                                                                                                    |                    |                |
| ▲ 取消订阅 】 ▲                                                                                                    | 删除 个 修改                                                                                                    | T.                                    | 间设置                                                                                                    |                    |                |
| <ul> <li>取消订阅 </li> <li>*选择方式</li> </ul>                                                                                   | 删除 へ 修改 ●短信 ○邮件 ○短付                                                                                                    | <b>i</b> .<br>信+邮件                    | <b>[阅设置</b><br>手机号                                                                                                    | 8098               |                |
| <ul> <li>取前订阅 </li> <li>*选择方式</li> <li>电子邮件</li> </ul>                                                                     | ●短信 ○邮件 ○短付                                                                                                    | <b>〔</b><br>信+邮件                      | <b>/阅设置</b><br>手机号<br>*订阅截止时间                                                                                                    | 2018-01-2          | 25             |
| <ul> <li>取消订阅</li> <li>*选择方式</li> <li>电子邮件</li> <li>金额区间</li> </ul>                                                        | 創除 へ 修改   ●短信 ●邮件 ●短付   500                                                                                                    | i<br>信+邮件<br>1000000                  | <b>阅设置</b><br>手机号<br>*订阅截止时间<br>*来款单位                                                                                                    | 2018-01-2<br>上海汽车集 | 25<br>题股份有限公司  |
| <ul> <li>取消订阅 </li> <li>选择方式</li> <li>电子邮件</li> <li>金额区间</li> <li>条 保存 </li> </ul>                                         | 謝除 へ 修改   ●短信 ●邮件 ●短4   500   清空                                                                                                    | i<br>信+邮件<br>1000000                  | <b>阅设置</b><br>手机号<br>*订阅截止时间<br>*来款单位                                                                                                    | 2018-01-2<br>上海汽车集 | 25<br>2团股份有限公司 |
| <ul> <li>取崩订阀</li> <li>*选择方式</li> <li>电子邮件</li> <li>金额区间</li> <li>条存</li> </ul>                                            | 谢除 ^ 修改     修改     ④ 短信 ● 邮件 ● 短付     ⑤    ⑤    ⑤    ⑤    ⑤    ⑤    ⑤                                                                                                    | i<br>信+邮件<br>1000000                  | ////////////////////////////////////                                                                                                    | 2018-01-2<br>上海汽车集 | 25<br>印股份有限公司  |
| <ul> <li>取消订阅</li> <li>*选择方式</li> <li>电子邮件</li> <li>金额区间</li> <li>保存</li> <li>の新新</li> </ul>                               | 勝除 へ 修改   ●短信 ●邮件 ●短   500   清空                                                                                                    | i<br>信+邮件<br>1000000<br>野             | <b>7) ゆうしま (1) ゆうし (1) ゆうし (1) ゆ) (1) ゆうし (1) ゆ) (1) ゆ) (1) ゆ (1) ゆ) (1) ゆ) (1) \phi) (1) \phi) (1) \phi) (1) \phi) (1) \phi) (1) \phi) (1) \phi) (1) \phi) (1) \phi) (1) \phi) (1) (1) \phi) (1) \phi) (1) (1) \phi) (1) (1) (1) (1) (1) (1) (1) (1) (1) (1</b> | 2018-01-:<br>上海汽车集 | 25<br>团股份有限公司  |
| <ul> <li>取消订阅 へ</li> <li>*选择方式</li> <li>电子邮件</li> <li>金额区间</li> <li>条存 へ</li> <li>の</li> <li>の新</li> <li>序号 手机号</li> </ul> | 新除 へ 修改     「使政     「     「     「     「     「     「     「     「     」     「     」     「     」     「     」     「     」     「     」     「     」     「     」     「     」     「     」     「     」     」     「     」     「     」     「     」     」     「     」     」     「     」     」     「     」     」     「     」     」     「     」     」     」     」     」     」     」     「     」     」     」     』     』     二     」     「     」     」     」     『     』     二     二 | i<br>信+邮件<br>1000000<br>男<br>发送方式 订阅载 | (別设置) 手机号 *订阅截止时间 *求款单位 お访订阅 上时间                                                                                                    | 2018-01-2<br>上海汽车集 | 25<br>团股份有限公司  |

# 注意

到款提醒仅适用于订阅后的银行到款,目前系统不提供订阅前的到款提醒功能。